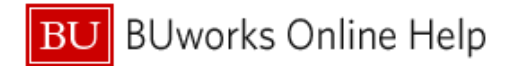

# How to Allocate in Concur – How to charge multiple cost objects

This Quick Reference Guide demonstrates how to *Allocate* - split charges between multiple \*Cost Objects in Concur.

\*A Cost Object account consists of one of the following a Cost Center, Internal Order or WBS Element

#### **Process and Trigger**

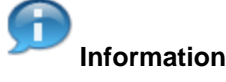

In the **Concur** system:

- An Allocation entry is how a user can distribute travel expense charges to multiple Cost Objects.
- The Master Cost Center is associated with the assigned user's organization unit Cost Object account in the SAP Human Capital Management (HCM) system module.
  - A user's Master Cost Center will automatically display in Concurs' Report Header section of a new expense report.
  - The Master Cost Center number on the Report Header does not require a change in Cost Object entry if all expenses are being charged to the user's organization unit's Cost Object.

Important

Users have the ability of changing the Master Cost Object on the Report Header by directly entering the new Cost Object number.

### **Prerequisites**

Prior to utilizing Concurs Allocation:

- Users should finalize all and any itemizations in the expense report.
- All necessary receipt images should be attached to the expense report.

Importan

### **Additional Information**

In this document we will review the two most common scenarios users will encounter that will require utilizing **Concur's Allocation** functionality:

- 1. When splitting an entire expense report between different Cost Objects.
- 2. When one or several expenses (line items including sub-itemizations) in the report need to hit a Cost Object other than the one entered in the Report Header.

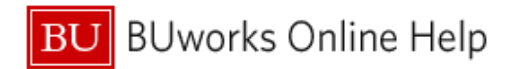

## Scenario 1: How to Allocate an ENTIRE expense report to several different \*Cost Objects

|            | New Expense                                          | O Quick Expenses Add Card C                                                                                   | harges Details                | Receipts • Pr                                                                                                    | int / Email •                                                                                                    |
|------------|------------------------------------------------------|----------------------------------------------------------------------------------------------------|-------------------------------|----------------------------------------------------------------------------------------------------|----------------------------------------------------------------------------------------------------|
| Expe       | 07/05/2014<br>06/03/2014<br>06/03/2014<br>06/03/2014 | Expense<br>Accommodations<br>Altas Hotels, Seattle, Washington<br>Airfare<br>COMMAND AIRWAYS, Boston, Ne      | Amount<br>5850.00<br>\$134.58 | Requested<br>S850.00<br>\$134.58                                                                                                    | You have selected multiple expenses. What would you like to do? 1. Device the selected expenses 2. Alocate the selected expenses 3. Edit one or more fields for the selected expenses                                                                                                    |
| 8 8        | 05/21/2014<br>0 0<br>01/05/2014<br>0 0               | Car Rental<br>INTERENT RENT-A-CAR, Boston,<br>Meals (breakfastilunchidinner<br>SUSHI SAMBA DALLAS, Seattle, \ | \$785 70<br>\$244 95          | \$785.70<br>\$244.95                                                                                                    |                                                                                                    |
| https://in | nplementation                                        | TOTAL A<br>\$7 A1<br>concursolutions.com/expense/client/d                                                     | MOUNT<br>5, 72<br>efaultasp#  | Annotanne (Canada Canada | MCGr/burger         Name         Name           Name         Name         Name           Name         Name         Name |

| 1 | <ul> <li>Select and Check the top check box above all the expenses within the report</li> <li>Selection box is located on the very top of the left hand side of the screen</li> </ul> |
|---|----------------------------------------------------------------------------------------------------|
| 2 | Click on the Allocate link                                                                                                    |
|   | Allocation link is located on right hand side of the screen. Additional links to Delete and                                                                                           |
|   | Edit Allocation are available for selection.                                                                                                    |

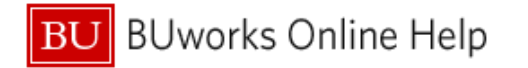

| Allocati    | Expense Lis<br>Allocate Selec                                          | t<br>led Expenses Clear Selec       | tions Summary  | Total \$2,015.23 Allocated \$2,015.23 (100%) Remaining \$0.00 (0%) Summary Address Add New Allocation Delete Selected Allocations Favorites Add to Favorites |          |             |                |                              |                     |                | (0%)                        | Submit Report |
|-------------|------------------------------------------------------------------------|-------------------------------------|----------------|----------------------------------------------------------------------------------------------------|----------|-------------|----------------|------------------------------|---------------------|----------------|-----------------------------|---------------|
| New Expense | Select Group • Cost Object Code                                        |                                     |                |                                                                                                    |          |             |                |                              |                     |                |                             |               |
| xpenses     | Date -                                                                 | Expense Group                       | Amount         | Amount                                                                                                    | (1061010 | 000) 106101 | 10000          |                              |                     |                |                             |               |
| 07/05/2014  | <ul> <li>06/03/2014</li> <li>05/21/2014</li> <li>01/05/2014</li> </ul> | Airtare<br>Car Rental<br>Meals (bre | Allocatio      | Allocations for Report: Allocation QC                                                                                                    |          |             |                |                              |                     |                |                             |               |
| 06/03/2014  | Accommoda                                                              | tions                               | Expense Lis    | Expense List                                                                                                    |          |             |                | Allocations Total \$2,015.23 |                     |                | Allocated \$2,015.23 (100%) |               |
| 05/21/2014  | 07/05/2014                                                             | Hotel Parki                         | Alocate Select | led Expenses Clear Selections                                                                                                    |          | Summary     | Allocate By: + | Add New Allocatio            | n Delete Select     | ed Allocations | Favorites •                 | Add to Favori |
| 00          | 07/05/2014                                                             | Meals (bre                          | Select Group   |                                                                                                    |          |             | Percentage     | * Cost Object                | Code                |                |                             |               |
| 01/05/2014  | 07/04/2014                                                             | Hotel Tax                           | 171 00100      |                                                                                                    |          |             | 50             | (1061010000)                 | 1061010000          |                |                             |               |
| 00          | 07/04/2014                                                             | Accommod                            | Date -         | Expense                                                                                                    | Group    | Amount      | 50             | 106015000                    | 1061010000          | E.             |                             |               |
|             | 07/04/2014                                                             | Hotel Inter                         | 06/21/2014     | Car Rental                                                                                                    |          | \$785.20    |                |                              |                     |                |                             |               |
|             | 07/03/2014                                                             | Hotel Tax                           | 01/05/2014     | Meals (bre                                                                                                    |          | \$244.95    | 5              | Type to s                    | earch by:           |                |                             |               |
|             | 07/03/2014                                                             | Accommod                            |                | means fere                                                                                                    |          |             |                | Text O C                     | ode 🔍 Either        |                |                             |               |
|             | 07/03/2014                                                             |                                     |                | Accommodations                                                                                                    |          |             | _              | (Code) Test                  | (Code) Text         |                |                             |               |
|             | 07/02/2014                                                             | Hotel Tax                           | 07/05/2014     | Hotel Parki                                                                                                    |          | \$90.00     |                | (1060150000) A               | ccounts Payable     |                |                             |               |
|             | 07/02/2014                                                             | Accommod                            | 07/05/2014     | Laundry                                                                                                    |          | \$15.00     |                | (1060150001) A               | coounts Payable BUM | C Alocation    |                             |               |
|             | 07/02/2014                                                             | Hotel Inter                         | 07/05/2014     | Means (Dre.                                                                                                    |          | \$10.00     |                |                              |                     |                |                             |               |
|             | [¥] 0//01/2014                                                         | moses sax                           | 07/04/2014     | Accommod                                                                                                    |          | \$130.00    |                |                              |                     |                |                             |               |
|             |                                                                        |                                     | 011042014      | Picconenou                                                                                                    |          | 3100.00     |                |                              |                     |                |                             |               |

| 3 | Click the Add New Allocation button to add new Cost Objects to the multiple fields displayed                                                                 |
|---|----------------------------------------------------------------------------------------------------|
|   | <b>Note:</b> Concur system will display additional pre-populated fields with the Cost Object code number located/entered in the <b>Report Header</b> section |
| 4 | Select Allocate By button to enter desired Percentage or Amount                                                                                              |
|   | Click the Add New Allocation button and type a new Cost Object number into the added form                                                                    |
|   | field                                                                                                    |
|   | Note: highlight the displayed Cost Object and manually type in the additional account number                                                                 |
| 5 | Concur system will highlight the additional entered Cost Object field (in grey) Click on the                                                                 |
|   | desired account to modify or change                                                                                                    |
|   |                                                                                                    |
|   | The Percentage/Amount form field are also available to manually edit                                                                                         |

\*A Cost Object account consists of one of the following a Cost Center, Internal Order or WBS Element

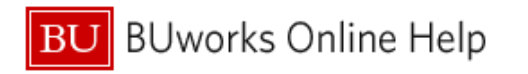

| Construction       Construction       Construction <td< th=""><th>Expense Lis</th><th>t i</th><th></th><th></th><th>Allocations</th><th></th><th>5 g</th><th>Total \$2,015.23</th><th>Allocated \$2,0</th><th>15.23 (100%)</th><th>Remaining \$0.00</th></td<>                                                                                                    | Expense Lis    | t i            |                 |            | Allocations  |                | 5 g                    | Total \$2,015.23   | Allocated \$2,0           | 15.23 (100%) | Remaining \$0.00 |
|----------------------------------------------------------------------------------------------------|----------------|----------------|-----------------|------------|--------------|----------------|------------------------|--------------------|---------------------------|--------------|------------------|
| Image: Control of the set of the set of the se | Alocate Select | ed Expenses    | Clear Selectors | 6          | Alocate By • | Add New Alocat | on Delete S            | elected Allocation | s Favorites •             | Add to Favo  | orites           |
| Other Topper Topper  | Select Group   |                |                 |            | Percentage   | * Cost Object  | Code                   |                    |                           |              |                  |
| Once the expense report has been properly allocated click Save.         Click OK button and then Done button         A blue pie chart symbol                                                                                                    | 71 Date +      | Excense        | Group           | Amount     | 50           | (1051010000)   | 1061010000             | 2                  |                           |              |                  |
| Operation 14       Contraction 15         Operation 14       Learning 15         Operation 14       Learning 15         Operation 15       State 15         Operation 15       State 15         Operation 15 <td>06/03/2014</td> <td>Airfare</td> <td>STATE .</td> <td>\$134.55 *</td> <td>50</td> <td>106015000</td> <td>1061010000</td> <td>0</td> <td></td> <td></td> <td></td>                                                                                                    | 06/03/2014     | Airfare        | STATE .         | \$134.55 * | 50           | 106015000      | 1061010000             | 0                  |                           |              |                  |
| 19950014       Weaks (DW:       \$24446         100000111       Weaks (DW:       \$24446         100000111       Weaks (DW:       \$24446         100000111       Weaks (DW:       \$24446         100000111       Weaks (DW:       \$24446         100000111       Weaks (DW:       \$24446         100000111       Weaks (DW:       \$24446         100000111       Weaks (DW:       \$24446         100000111       Weaks (DW:       \$24446         100000111       Weaks (DW:       \$24446         100000111       Weaks (DW:       \$24446         10000111       Weaks (DW:       \$24446         10000111       Weaks (DW:       \$24446         10000111       Weaks (DW:       \$24446         10000111       Weaks (DW:       \$24446         10000111       Weaks (DW:       \$24446         10000111       Weaks (DW:       \$24446         10000111       Weaks (DW:       \$24446         1000111       Weaks (DW:       \$24446         100111       Weaks (DW:       \$24446         101111       Weaks (DW:       \$24446         1011111       Weaks (DW:       \$24446         10111111<                                                                                                    | 05/21/2014     | Car Rental     |                 | \$785.70   |              | -              | 1.7                    |                    |                           |              | 15               |
| A system message box will display confirming allocations have been saved         Click OK button and then Done button         A blue pie chart symbol                                                                                                    | 01/05/2014     | Meals (bre.    |                 | \$244.95   |              | Mana           | e Expenses             | Vew Transact       | ons View Car              | ih Advances  |                  |
| Conce the expense report has been properly allocated click Save.         Click OK button and then Done button         A blue pie chart symbol ()                                                                                                    | Accommode      | tions          |                 |            |              |                |                        |                    |                           |              |                  |
| TOTOCCOTI & Lawnay       \$15000         TOTOCCOTI & Mass (Dec. 35000)       TOTOCCOTI & Control (Control (Co                                            | 07/05/2014     | Hotel Parki    |                 | \$90.00    |              | Allocati       |                        |                    |                           |              |                  |
| TOTOGODIA Water Date       \$120.001         TOTOGODIA Water Date       \$120.001         TOTOGODIA Water Date       TOTOGODIA Water Date         TOTOGODIA Water Date       TOTOGODIA Water Date         TOTOGODIA Water Date       TOTOGODIA Water Date         TOTOGODIA Water Date       TOTOGODIA Water Date         TOTOGODIA Water Date       TOTOGODIA Water Date         TOTOGODIA Water Date       TOTOGODIA Water Date         TOTOGODIA Water Date       TOTOGODIA Water Date         TOTOGODIA Water Date       TOTOGODIA Water Date         TOTOGODIA Water Date       TOTOGODIA Water Date         TOTOGODIA Water Date       TOTOGODIA Water Date         TOTOGODIA Water Date       TOTOGODIA Water Date         TOTOGODIA Water Date       TOTOGODIA Water Date         TOTOGODIA Water Date       TOTOGODIA Water Date         TOTOGODIA Water Date       Totogodia Water Date         TOTOGODIA Water Date       Totogodia Water Date         TOTOGODIA Water Date       Totogodia Water Date         Totogodia Water Date       Totogodia Water Date         Totogodia Water Date       Totogodia Water Date         Totogodia Water Date       Totogodia Water Date         Totogodia Water Date       Totogodia Water Date         Totogodia Water Date       T                                                                                                    | 07/05/2014     | Laundry        |                 | \$15.00    |              | Allocatio      | JUGC                   |                    |                           |              |                  |
| Orocacois       Header Taxic       \$100 00         Orocacois       Accommod       \$100 00         Orocacois       Header Taxic       \$100 00         Orocacois       Header Taxic       \$100 00         Once the expense report has been properly allocated click       Save.         Information         A system message box will display confirming allocations have been saved         Click OK button and then Done button         A blue pie chart symbol                                                                                                    | 07/05/2014     | Meats (bre     |                 | \$125.00   |              | O New Expense  | O Quick Exper          | And Card           | Charges Details           | Recepts +    | Print / Ernal +  |
| 0704/2018       Accorrenced       \$15000         0704/2018       Heade Inter       \$15000         0704/2018       Heade Inter       \$15000         0704/2018       Heade Inter       \$15000         0       Image: Internet Heade Inter       \$15000         0       Conce the expense report has been properly allocated click Save.       \$16000         0       Information       A system message box will display confirming allocations have been saved         Click OK button and then Done button       A blue pie chart symbol will appear next to each expense                                                                                                    | 07/04/2014     | Hotel Tax      |                 | \$10.00    |              |                |                        |                    | _                         | -            | -                |
| Total the expense report has been properly allocated click Save.         Image: Click OK button and then Done button         A blue pie chart symbol Image: Click OK button and then Done button                                                                                                    | 07/04/2014     | Accommod       |                 | \$130.00   |              | Expenses       | -                      |                    | Contraction (Contraction) | Ver ·        | You have         |
| 7       Image: Constructions in the image: Construction in the image: Construction in the          | 07/04/2014     | Hotel Inter.   |                 | \$15.00    |              | 07405/2014     | Accommodatio           | 104                | \$550.00                  | Salo co      | - 1. Delete      |
| 7       Image: Address Address          |                |                |                 |            |              | <> CO          | Atlas Hotels, Sei      | attie, Washington  |                           |              | 2. Alocat        |
| 7       Image: Control of the expense report has been properly allocated click Save.         Image: Click OK button and then Done button         A blue pie chart symbol (*) will appear next to each expense                                                                                                    |                |                |                 |            |              | 06/03/2014     | Airfare<br>COMMAND AND | and a local day    | \$134.58                  | \$134.56     |                  |
| Allocations       with the property allocated click Save.         Information         A system message box will display confirming allocations have been saved         Click OK button and then Done button         A blue pie chart symbol in the property allocated expense                                                                                                    |                |                |                 |            | 7            | - 000          |                        |                    |                           |              |                  |
| Once the expense report has been properly allocated click Save.         Imformation         A system message box will display confirming allocations have been saved         Click OK button and then Done button         A blue pie chart symbol image will appear next to each expense                                                                                                    |                |                |                 |            |              | 000            | Allocatio              | ns                 |                           | CA Presive   |                  |
| Once the expense report has been properly allocated click Save.         Information         A system message box will display confirming allocations have been saved         Click OK button and then Done button         A blue pie chart symbol () will appear next to each expense                                                                                                    |                |                |                 |            |              | 01.05/2014     | Percentage             | Cost Object        | Code                      | \$244.95     |                  |
| Image: Concept of the expense report has been properly allocated click Save.         Image: Concept of the expense report has been properly allocated click Save.         Image: Concept of                                                                                                    |                |                |                 |            |              | 000            | 50                     | (1061010000)       | 1061010000                |              |                  |
| Once the expense report has been properly allocated click Save.<br>Information<br>A system message box will display confirming allocations have been saved<br>Click OK button and then Done button<br>A blue pie chart symbol will appear next to each expense                                                                                                    |                |                |                 |            |              |                | 60                     | (1060150000)       | 1060150000                |              |                  |
| Once the expense report has been properly allocated click <b>Save</b> .                                                                                                    |                |                |                 |            |              |                |                        |                    |                           |              |                  |
| Once the expense report has been properly allocated click <b>Save</b> .                                                                                                    |                |                |                 |            |              |                |                        |                    |                           |              |                  |
| Once the expense report has been properly allocated click <b>Save</b> .<br>Information<br>A system message box will display confirming allocations have been saved<br>Click <b>OK</b> button and then <b>Done</b> button<br>A blue pie chart symbol will appear next to each expense                                                                                                    |                |                |                 |            |              |                |                        |                    |                           |              |                  |
| Once the expense report has been properly allocated click <b>Save</b> .                                                                                                    |                |                |                 |            |              |                |                        |                    |                           |              |                  |
| Once the expense report has been properly allocated click <b>Save</b> .<br>Information<br>A system message box will display confirming allocations have been saved<br>Click <b>OK</b> button and then <b>Done</b> button<br>A blue pie chart symbol will appear next to each expense                                                                                                    |                |                |                 |            |              |                |                        |                    |                           |              |                  |
| Information<br>A system message box will display confirming allocations have been saved<br>Click OK button and then Done button<br>A blue pie chart symbol will appear next to each expense                                                                                                    | On             | ce the e       | expense re      | eport ha   | s been pr    | operly alloc   | ated clic              | k <b>Save</b> .    |                           |              |                  |
| Information A system message box will display confirming allocations have been saved Click OK button and then Done button A blue pie chart symbol will appear next to each expense                                                                                                    |                |                | -               |            |              |                |                        |                    |                           |              |                  |
| Information         A system message box will display confirming allocations have been saved         Click OK button and then Done button         A blue pie chart symbol in will appear next to each expense                                                                                                    |                |                |                 |            |              | )              |                        |                    |                           |              |                  |
| A system message box will display confirming allocations have been saved<br>Click <b>OK</b> button and then <b>Done</b> button<br>A blue pie chart symbol will appear next to each expense                                                                                                    |                |                |                 |            | 2            | Informati      | on                     |                    |                           |              |                  |
| A system message box will display confirming allocations have been saved Click <b>OK</b> button and then <b>Done</b> button A blue pie chart symbol will appear next to each expense                                                                                                    |                |                |                 |            |              |                |                        |                    |                           |              |                  |
| A system message box will display confirming allocations have been saved         Click OK button and then Done button         A blue pie chart symbol in will appear next to each expense                                                                                                    |                | watare -       |                 |            | diaplay      | nfirming all   | antiona                | houste             |                           |              |                  |
| Click <b>OK</b> button and then <b>Done</b> button<br>A blue pie chart symbol will appear next to each expense                                                                                                    | AS             | system r       | nessage         | JOX WIII   | uispiay co   | mining all     | Juations               | nave bee           | en saved                  |              |                  |
| Click <b>OK</b> button and then <b>Done</b> button<br>A blue pie chart symbol will appear next to each expense                                                                                                    |                |                |                 |            |              |                |                        |                    |                           |              |                  |
| A blue pie chart symbol 🥯 will appear next to each expense                                                                                                    | Cli            | ck <b>OK</b> b | outton and      | then Do    | one butto    | า              |                        |                    |                           |              |                  |
| A blue pie chart symbol 🚩 will appear next to each expense                                                                                                    |                |                |                 |            |              |                |                        |                    |                           |              |                  |
|                                                                                                    | At             | olue pie       | chart sym       | ibol 💌     | will appea   | r next to ea   | ch expe                | nse                |                           |              |                  |
|                                                                                                    |                |                |                 |            |              |                |                        |                    |                           |              |                  |
|                                                                                                    |                |                |                 |            |              | Informati      | on                     |                    |                           |              |                  |

This system symbol is confirmation that expenses have been split among different Cost Objects

You have successfully split all expenses among different Cost Objects

\*A Cost Object account consists of one of the following a Cost Center, Internal Order or WBS Element

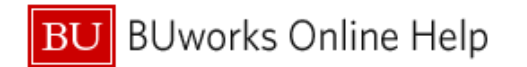

### Scenario 2: How to allocate particular expenses in a report to a different \*Cost Object(s)

| A    | locatio     | on QC                                                           |            |                  |            | *                              | Jort Submit Rep |
|------|-------------|-----------------------------------------------------------------|------------|------------------|------------|--------------------------------|-----------------|
| 0    | New Expense | Quick Expenses Add Card Ch                                      | arges Deta | ils • Receipts • | Print / En | nail •                         |                 |
| Expe | enses       |                                                                 | Move • Dek | te Copy View •   | 44         |                                | ~               |
|      | Date -      | Expense                                                         | Amoun      | t Requested      | Y          | ou have selecte                |                 |
|      | 07/05/2014  | Accommodations<br>Atlas Hotels, Seattle, Washington             | \$850.00   | \$850.00         | - 1.<br>2. | Delete the sel<br>Allocate the |                 |
|      | 07/01/2014  | Accommodations                                                  | \$150.00   | \$150.00         | 3.         | Edit one or mo                 |                 |
|      | 07/01/2014  | Hotel Internet Fees                                             | \$15.00    | \$15.00          |            | -                              |                 |
|      | 07/02/2014  | Accommodations                                                  | \$150.00   | \$150.00         |            | 2                              |                 |
|      | 07/02/2014  | Hotel Internet Fees                                             | \$15.00    | \$15.00          |            |                                |                 |
|      | 07/03/2014  | Accommodations                                                  | \$150.00   | \$150.00         |            |                                |                 |
|      | 07/03/2014  | Hotel Internet Fees                                             | \$15.00    | \$15.00          |            |                                |                 |
|      | 07/04/2014  | Accommodations                                                  | \$150.00   | \$150.00         |            |                                |                 |
|      | 07/04/2014  | Hotel Internet Fees                                             | \$15.00    | \$15.00          |            | 1                              |                 |
|      | 07/05/2014  | Hotel Parking                                                   | \$85.00    | \$85.00          |            |                                | 3               |
| 1    | 07/05/2014  | Meals (breakfast/lunch/dinner                                   | \$105.00   | \$105.00         |            | 1                              |                 |
|      | 06/03/2014  | Airfare<br>COMMAND AIRWAYS, Boston, Ne                          | \$134.58   | \$134.58         |            | 1                              | ~               |
|      | 05/21/2014  | Car Rental<br>INTERENT RENT-A-CAR, Boston,                      | \$785.70   | \$785.70         |            | >                              | >               |
|      | 01/05/2014  | Meals (breakfast/lunch/dinner<br>SUSHI SAMBA DALLAS, Seattle, \ | \$244.9    | \$244.95         |            | 1                              |                 |
|      |             | TOTAL AV<br>¢2 011                                              |            | TOTAL REQUESTER  | D<br>3     | 5                              |                 |

| 1 | Select and Check one or more expenses<br>Check box is located on the left hand side of each expense line item                     |
|---|----------------------------------------------------------------------------------------------------|
|   |                                                                                                    |
|   | <b>Note:</b> in this example an expense line item has been selected as well as a sub-itemization within an Accommodations expense |
|   | Return to <b>page 1</b> of this document and follow <b>steps 2 through 6</b>                                                      |
|   | You have successfully split one or more expenses to a different *Cost Objects                                                     |
|   |                                                                                                    |

\*A Cost Object account consists of one of the following a Cost Center, Internal Order or WBS Element